## 동의대학교 무선인터넷 사용안내 MAC OSX Macbook 사용자

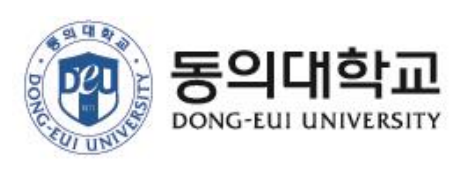

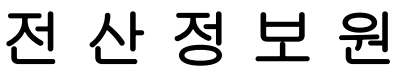

## MAC OSX에서 무선랜 인증 프로그램의 설정 및 사용 방법

MAC OSX Macbook 노트북에서 무선 네트워크 설정 방법

## 사용자 인증 요청 방법

- 1. 우선 [MAC 로고] [시스템 환경설정] 메뉴를 클릭
- 2. 2. [시스템환경설정]-[네트워크] 메뉴를 클릭

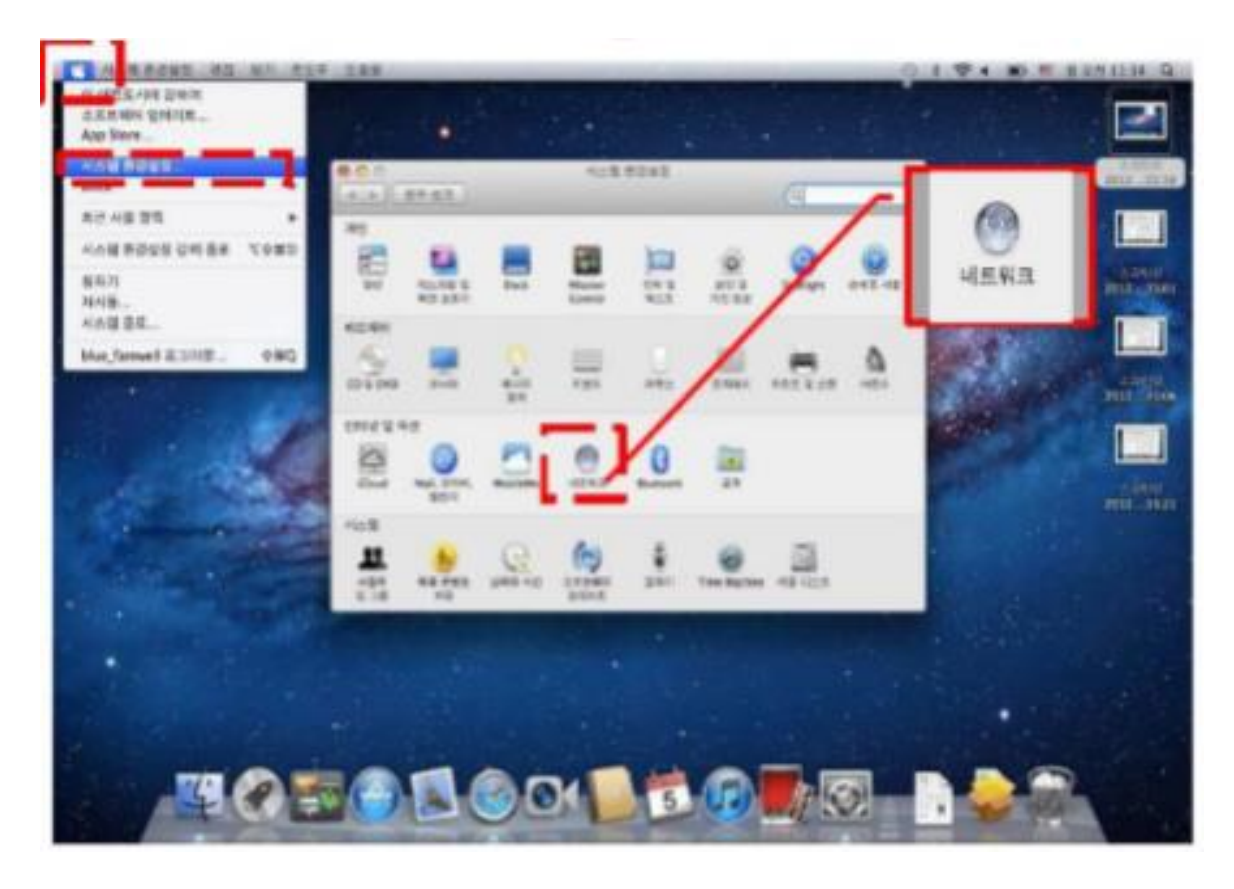

## [그림 1 시스템 환경 설정 화면 - 네트워크]

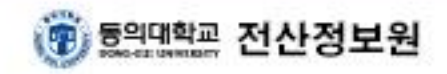

2. Wi-Fi 무선네트워크를 설정하는 것이며, 기본적으로 끔 상태에 있으며 [Wi-Fi켜기]버 튼을 클릭하여 아래와 같은 상태로 변경합니다

.....

....

. . . . . .

..........

...

...

.............

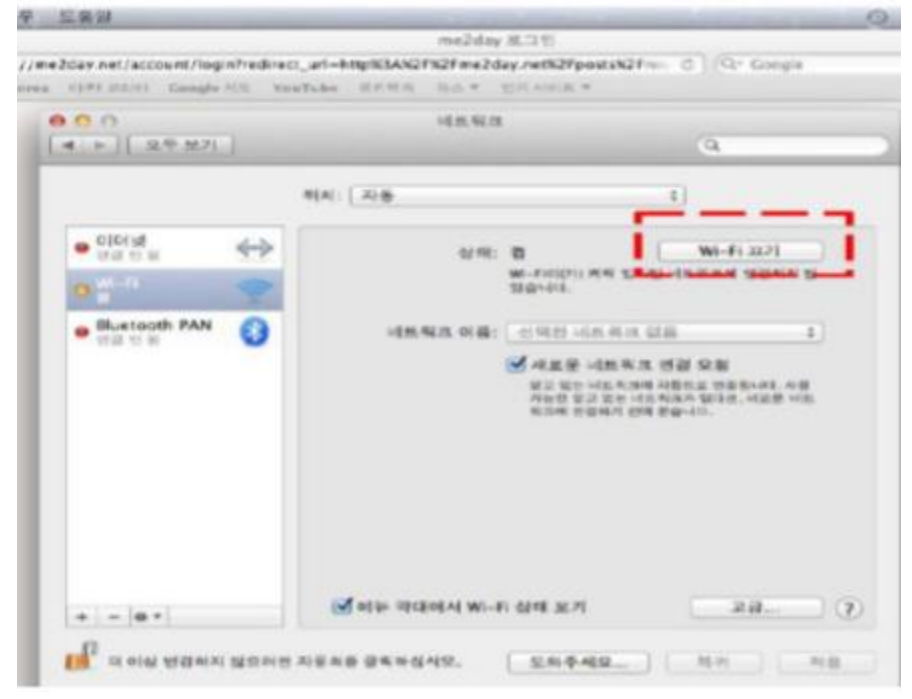

[그림 2 무선네트워크 관리 화면]

3. 네트워크 이름 검색을 클릭, u-deu 을 선택합니다.

....

...

٠

...............

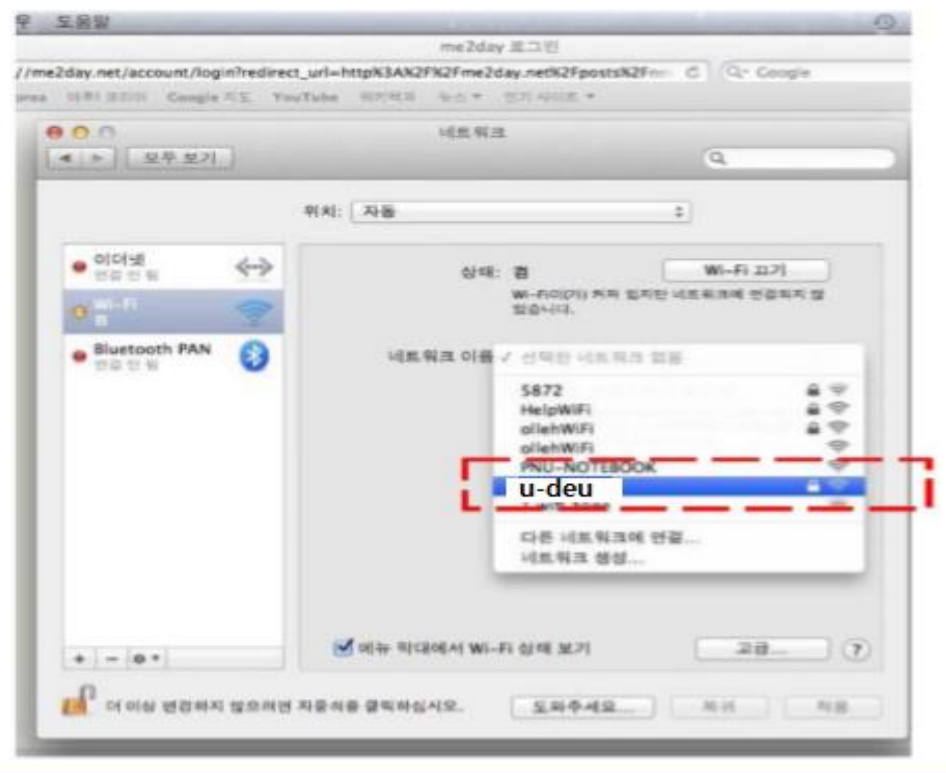

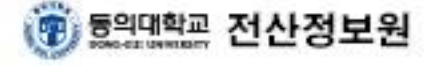

4. 네트워크 이름 검색 후 u-deu 선택 하면 아래와 같은 창이 나 타나며 사용자 이름 (학생:학번 / 교직원:교직원번호) 및 암호(학생:DAP시스템 / 교직원:그룹웨어시스템비밀번호)를 입력 합니다.

| 000                     |          | 네트워크                                                                                                    |                                          |
|-------------------------|----------|----------------------------------------------------------------------------------------------------|------------------------------------------|
| • W-61                  | <b>?</b> | u-deu wi-Fi네트워크는 wPA2 기업용 자격 중<br>요합니다.                                                                                                    | 명이 필<br>                                 |
| • 이터넷<br>인공 안 원         |          | 모드: 자동<br>사용자 이름:                                                                                                    | e sape                                   |
| e FireWire<br>연광 안 됨    |          | 암호:<br>                                                                                                    | •                                        |
| e Bluetooth I<br>연결 안 됨 |          | V 이 네트워크 기억                                                                                                    |                                          |
|                         | •        | **************************************                                                                                                    | 12 (12 (12 (12 (12 (12 (12 (12 (12 (12 ( |
|                         |          |                                                                                                    | _                                        |
|                         |          |                                                                                                    |                                          |
| + - •-                  |          | 💋 예뉴 믹데에서 Wi-Fi 실패 M기                                                                                                    | 20                                       |
|                         |          | <u><u><u></u></u><u></u><u></u><u></u><u></u><u></u><u></u><u></u><u></u><u></u><u></u><u></u><u></u><u></u><u></u><u></u><u></u><u></u></u> | NH NB                                    |

[그림 4 무선네트워크기본 화면]

5. 연결이 완료 되면 아래와 같이 되면 인터넷 사용이 가능합니다..

| ••• < > III   | 利用用品                  |                                                    | 0,214                                 |
|---------------|-----------------------|----------------------------------------------------|---------------------------------------|
|               | 위치: 일신기독명원            |                                                    |                                       |
| •             | હાવ                   | -                                                  | Wi-Fi 332                             |
|               |                       | WI-FIR(7) FNU-WIFIR 변활되었고 IP 두소는<br>172,301,51입니다. |                                       |
| • FireWire    | 네트워크 이름:              | u-deu                                              | 8                                     |
| Bluetooth PAN |                       | 세로운 네트워크 ?                                         | 12 28                                 |
| - 45 U N      |                       | 월고 있는 네트웨어에 N<br>월고 있는 네트웨어가 및<br>에어 월니다.          | 福산교 영철회나다 시를 가능한<br>다만, 네티토가비 수동자로 변설 |
|               | 802.1X:               | 2082                                               | 안접 세제                                 |
|               |                       | EAP-TTLS第(書) 長号<br>世景 A21: 00:00:40                | tielkoto:                             |
| + - •         | S star skalatvi Mi-bi | Net M.Pl                                           | 28. ?                                 |
|               |                       | 555449                                             | CARLO LONG                            |

[그림 5 네트워크설정 기본화면]

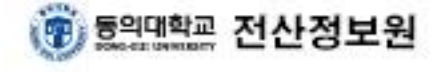